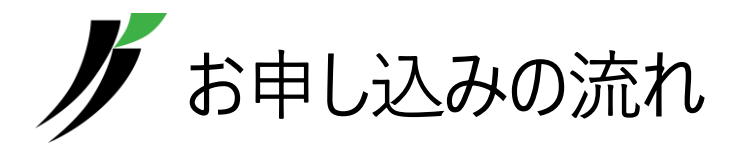

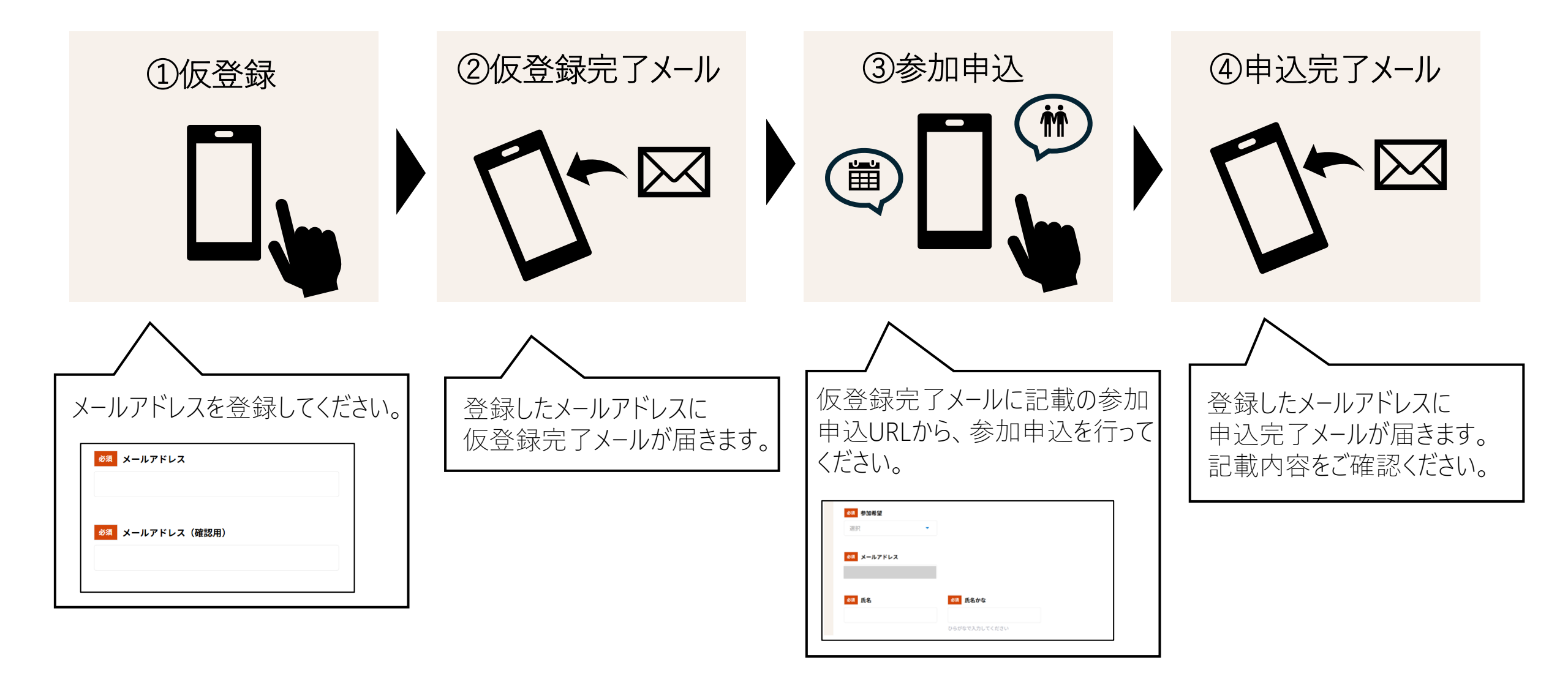

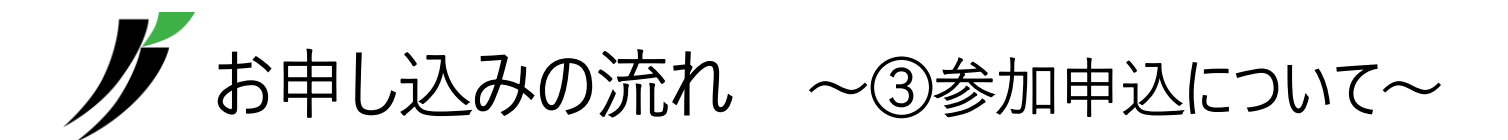

 仮登録完了メールに記載の参加申込URL をクリックすると、右の画面が表示されます。 「メールアドレスでログイン」をクリックし、登 録したメールアドレスを入力、送信してください。

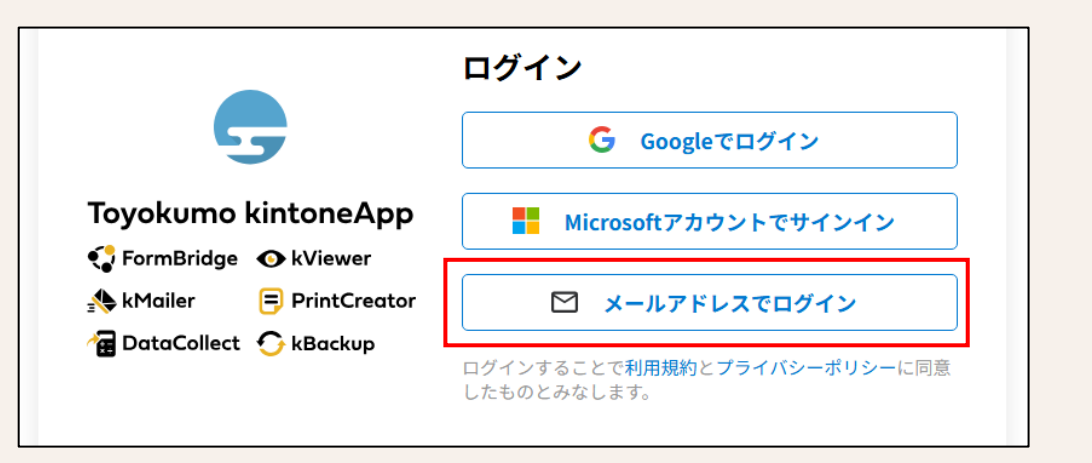

 2. 登録したメールアドレスに届いたメールから Toyokumo kintoneApp にログインした後、 参加申込画面に切り替わりますので、参 加申込を進めてください。

| お客様                                                                    |
|------------------------------------------------------------------------|
| のメールアドレスで Toyokumo kintoneApp へのログインのリクエストを受け付けました。以下のリンクよりログインしてください。 |
| Toyokumo kintoneApp (こログイン                                             |
| ※このリンクからのログインは1回のみ可能です。                                                |
| ログインのリクエストをしていない場合は、このメールを無視していただいて結構です。                               |
| ※本メールは送信専用アドレスよりお送りしており、ご返信いただいてもご回答できませんので、あらかじめご了承ください。              |
|                                                                        |
| トヨクモ kintone 連携サービス                                                    |
| https://kintoneapp.com                                                 |
|                                                                        |